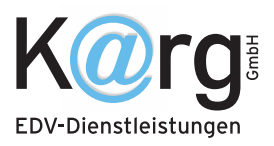

## emis to go Updaten

Auf dem "Start" – Bildschirm den Windows Store öffnen.

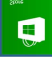

Dann mit der Maus ganz rechts unten an den Bildschirmrand und dann auf "Einstellungen" klicken.

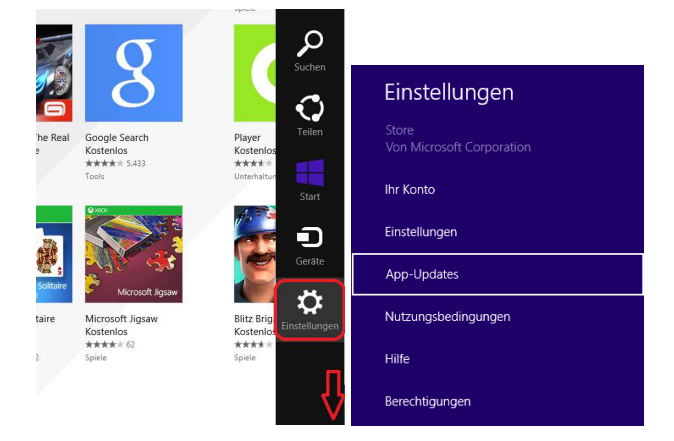

Dann auf "App-Updates" klicken, im folgenden Bild auf "Nach Updates suchen".

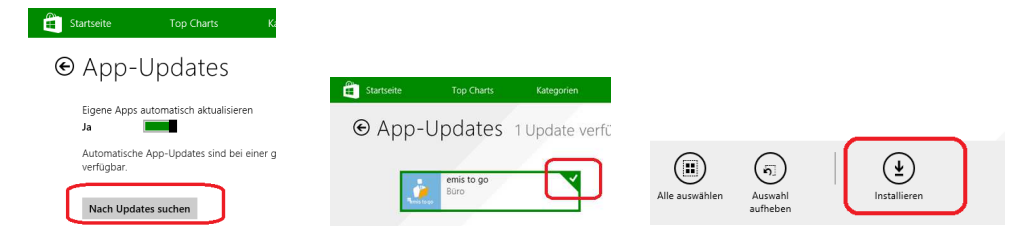

Es werden nun alle Anwendungen aufgelistet bei denen ein Update zur Verfügung steht.

Die gewünschten Anwendungen markieren und dann Installieren.

Sollte die Liste leer sein sind keine neuen Updates vorhanden. In diesem Fall wurden diese schon automatisch durchgeführt.

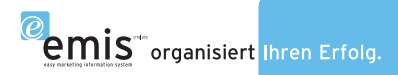